# SUPPORT DOCUMENT

### MANAGEMENT COMPLIANCE

SUNNYBANK RUGBY UNION 2023 .v3 - 050223

| TABLE<br>OF | 04 -05 | SBR         |
|-------------|--------|-------------|
| CONTENT     | 06-07  | SBR<br>SMA  |
|             | 08-09  | BLU<br>GRC  |
|             | 10-11  | TEA<br>STA  |
|             | 12-13  | CHII<br>INC |

#### QUALITY MEANS DOING IT RIGHT

#### WHEN NO ONE IS LOOKING

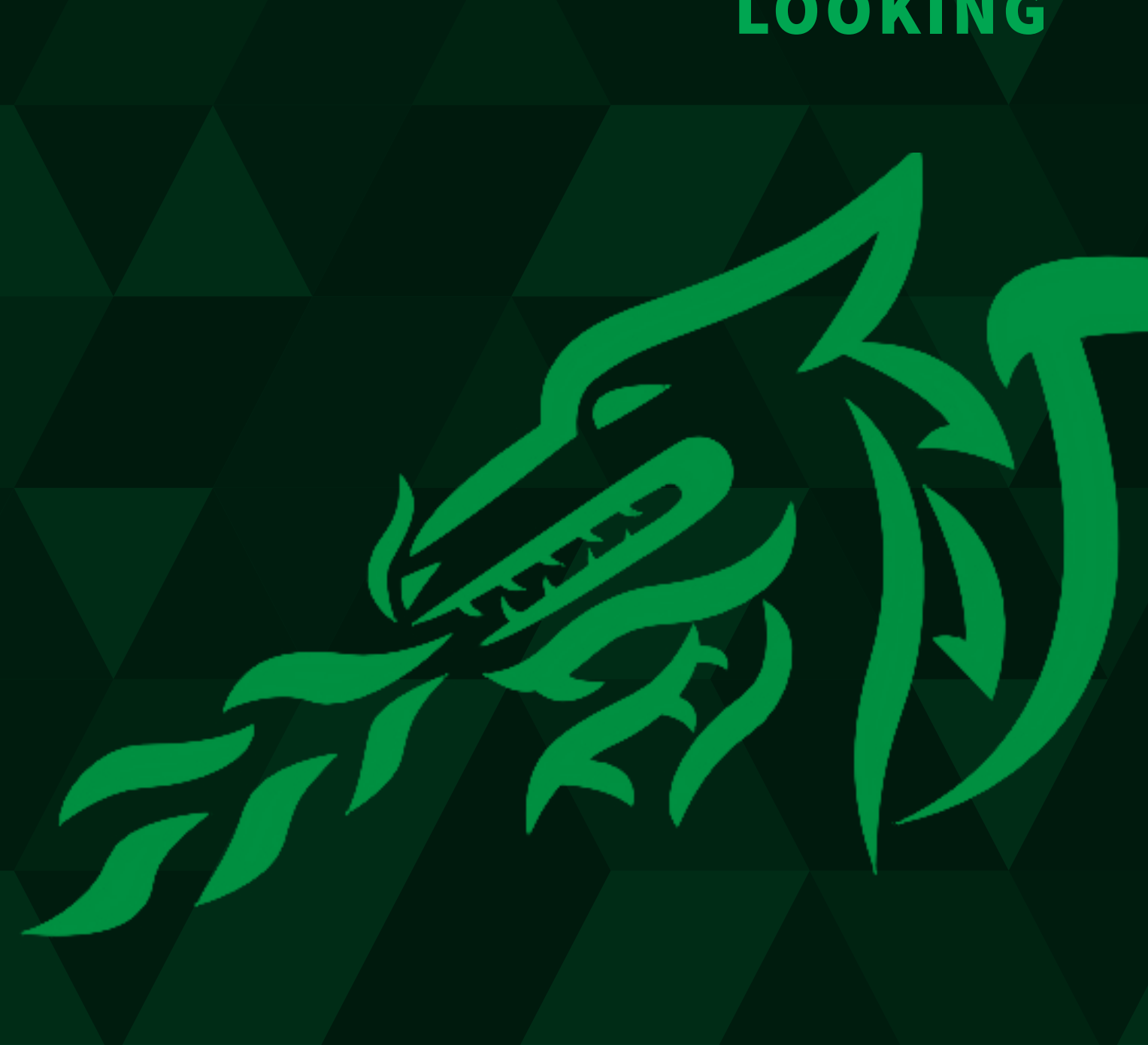

RU COMPLIANCE

RU REGISTRATION ART RUGBY ONLINE

JE CARD OUND

AM MANAGER AFF INTEGRITY LVL1

ILD SAFEGUARDING POLICY

# **SBRU COMPLIANCE**

For the safety of everyone, Sunnybank Coaches, Managers and Vounteers, will be required to complete accreditation set by Sunnybank Rugby Union before participating in Senior Rugby Programs throughout the 2023 season.

It is important to understand that once you register via Rugby Xplorer, you agree that you will comply with, and abide by, all the rules and regulations which govern the Game, including World Rugby Laws of the Game and Regulations (www.worldrugby.org), Rugby Australia Code of Conduct, By-Laws, Rugby Australia policies (including Rugby Australia Anti- Doping) Code and Rugby Australia Member Protection Policy etc.) and the Competition rules governing sanctioned competitions and events, available here;

Once all accreditation is completed, you will be able to participate in the following:

- Training During and post trials
- Matches To be completed the Monday of the 1st week of trial matches
- Recieve club merchandise

See intrauction on how to access each accreditation below. An update of your status will be displayed the work spaces provided on OneDrive.

If you are yet to recieve a link, please advise the Rugby Participation Manager.

#### \*\*\*Keep in mind Accreditations required can be subject to change\*\*\*

| COMPLIANCE REQUIRED           |                       |                                               |              |                                                                                                    |                                               |              |                       |                       |          |          |
|-------------------------------|-----------------------|-----------------------------------------------|--------------|----------------------------------------------------------------------------------------------------|-----------------------------------------------|--------------|-----------------------|-----------------------|----------|----------|
| ROLE                          | ROLE COACHES MANAGERS |                                               |              | S&C<br>MEDICAL                                                                                                    |                                               | COMMITTEE    |                       |                       |          |          |
| ACCREDITATION                 | PREM MEN<br>2ND GRADE | PREM WOMEN<br>3RD GRADE<br>4TH GRADE<br>COLTS | JUNIOR       | PREMIER MEN<br>2ND GRADE<br>MANAGERS                                                                                                    | PREM WOMEN<br>3RD GRADE<br>4TH GRADE<br>COLTS | JUNIOR       | SENIOR                | JUNIOR                | SENIOR   | JUNIOR   |
| SBRU<br>REGISTRATION          | $\checkmark$          | ✓                                             | $\checkmark$ | ✓                                                                                                    | ✓                                             | $\checkmark$ | <ul> <li>✓</li> </ul> | ✓                     | ✓        | ~        |
| SMART RUGBY<br>ONLINE         | $\checkmark$          | ✓                                             | $\checkmark$ | ✓                                                                                                    | ✓                                             | $\checkmark$ | <ul> <li>✓</li> </ul> | ✓                     |          |          |
| BLUE<br>CARD                  | $\checkmark$          | ~                                             | $\checkmark$ | ✓                                                                                                    | ✓                                             | <b>~</b>     | <ul> <li>✓</li> </ul> | <ul> <li>✓</li> </ul> | ✓        | ~        |
| TEAM<br>MANAGER               |                       |                                               |              | <ul> <li>Image: A start of the start of the start of</li></ul> | <ul> <li>✓</li> </ul>                         | <b>~</b>     |                       |                       |          |          |
| GROUND<br>MARSHAL             | $\checkmark$          | ✓                                             | $\checkmark$ | <ul> <li>Image: A start of the start of the start of</li></ul> | <ul> <li>✓</li> </ul>                         | <b>~</b>     | <ul> <li>✓</li> </ul> | <ul> <li>✓</li> </ul> | ✓        | ~        |
| INCLUSIVE CLUBS<br>QLD        |                       |                                               |              |                                                                                                    |                                               |              |                       |                       | <b>~</b> | <b>~</b> |
| STAFF<br>INTEGRITY LVL1       | $\checkmark$          |                                               |              | <b>~</b>                                                                                                    |                                               |              | ~                     | <ul> <li>✓</li> </ul> | ✓        | ~        |
| CHILD SAFE<br>GUARDING POLICY |                       |                                               | $\checkmark$ |                                                                                                    |                                               | <b>~</b>     |                       | <b>~</b>              |          | <b>~</b> |
| TOTAL                         | 5/8                   | 4/8                                           | 5/8          | 6/8                                                                                                    | 5/8                                           | 6/8          | 5/8                   | 6/8                   | 5/8      | 6/8      |

## **SBRU REGISTRATION**

All players, non-playing members, and match officials are required to register for coverage under the Rugby Australia National Risk Management & Insurance Programme.

| STEP | INSTRUCTION                                                                                                    | DIAGRAM                                                                                                    |
|------|----------------------------------------------------------------------------------------------------|----------------------------------------------------------------------------------------------------|
| 1    | Download app/sign in/create an account<br>on<br>Rugby Xplorer via link below:<br><u>https://myaccount.rugbyxplorer.com.au/</u>                                                                                                    | Eller                                                                                                    |
| 2    | a) Register                                                                                                    | Ruggy<br>streamen<br>Video<br>Register<br>My Profile<br>My Credits<br>Learning Centre<br>Coaching Hub<br>Admin Portal<br>Consent Forms<br>Register<br>My Credits<br>Learning Centre<br>Coaching Hub<br>Consent Forms                                                                                                    |
| 3    | <ul> <li>a) Select 'Find a Club' and follow prompts:</li> <li>b) Select your 'Name' and click next</li> <li>c) Enter club relevant to your role:</li> <li>Seniors: 'Sunnybank Senior Rugby Club Inc'</li> <li>Juniors: 'Sunnybank Junior Rugby Club Inc'</li> <li>and click next</li> </ul>                           | RidBY<br>STRUMUE<br>Video<br>Nerrosert<br>Register<br>My Profile<br>My Credits<br>Learning Centre<br>Coaching Hub<br>Admin Portal<br>Consent Forms<br>My Credits<br>Learning Centre<br>Coaching Hub<br>Admin Portal<br>Consent Forms<br>My Credits<br>My Credits<br>Learning Centre<br>Coaching Hub<br>My Credits<br>My Credits<br>Learning Centre<br>Coaching Hub<br>My Credits<br>My Credits<br>Learning Centre<br>Coaching Hub<br>My Credits<br>My Credits<br>Learning Centre<br>Coaching Hub<br>My Credits<br>My Credits<br>My Cre |
| 4    | Select and answer questions according to<br>your respective role within the program:<br>a) Role: Aligned with your role in the<br>program<br>b) Registration Type: XVs Men or Women<br>c) Duration: Season<br>Follow prompts and complete.<br>You should recieve an confirmation email<br>at the end of registration. | Begistration type         Select the role that applies to you, choose the registration type and how long you want to register for O         Role       O         Registration Type       O         Duration       O                                                                                                    |

# **SMART RUGBY ONLINE**

Smart Rugby is the Australian Rugby Union's flagship course for building coach and match official understanding of safety considerations both on and off the field.

Many coaches and match officials in Australia receive their Smart Rugby accreditation each year. Their dedication helps to make our game safer and more enjoyable to play.

| STEP | INSTRUCTION                                                                                                    |
|------|----------------------------------------------------------------------------------------------------|
|      | Sign in/create an account on<br>Rugby Xplorer via link below:                                                                                      |
| 1    | https://myaccount.rugbyxplorer.com.au/                                                                                                    |
|      | a) Select 'Learning Centre' in the left hand<br>side panel<br>b) Select your Profile and it will load the                                          |
| 2    | 'Learning Centre Page'                                                                                                    |
|      | a) In the above Tab, select<br>'Browse Learning'                                                                                                   |
| 3    | b) Then in the side panel under<br>'Smart Rugby' select 'Smart Rugby'                                                                              |
|      | Find/enrol/launch and complete the following modules:                                                                                              |
|      | SMART RUGBY ONLINE                                                                                                    |
| 4    | Once you've completed both<br>accreditations, the Rugby Participation<br>Manager will be able to download a repor-<br>and check completion status. |
|      |                                                                                                    |

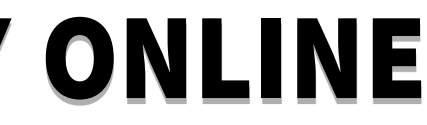

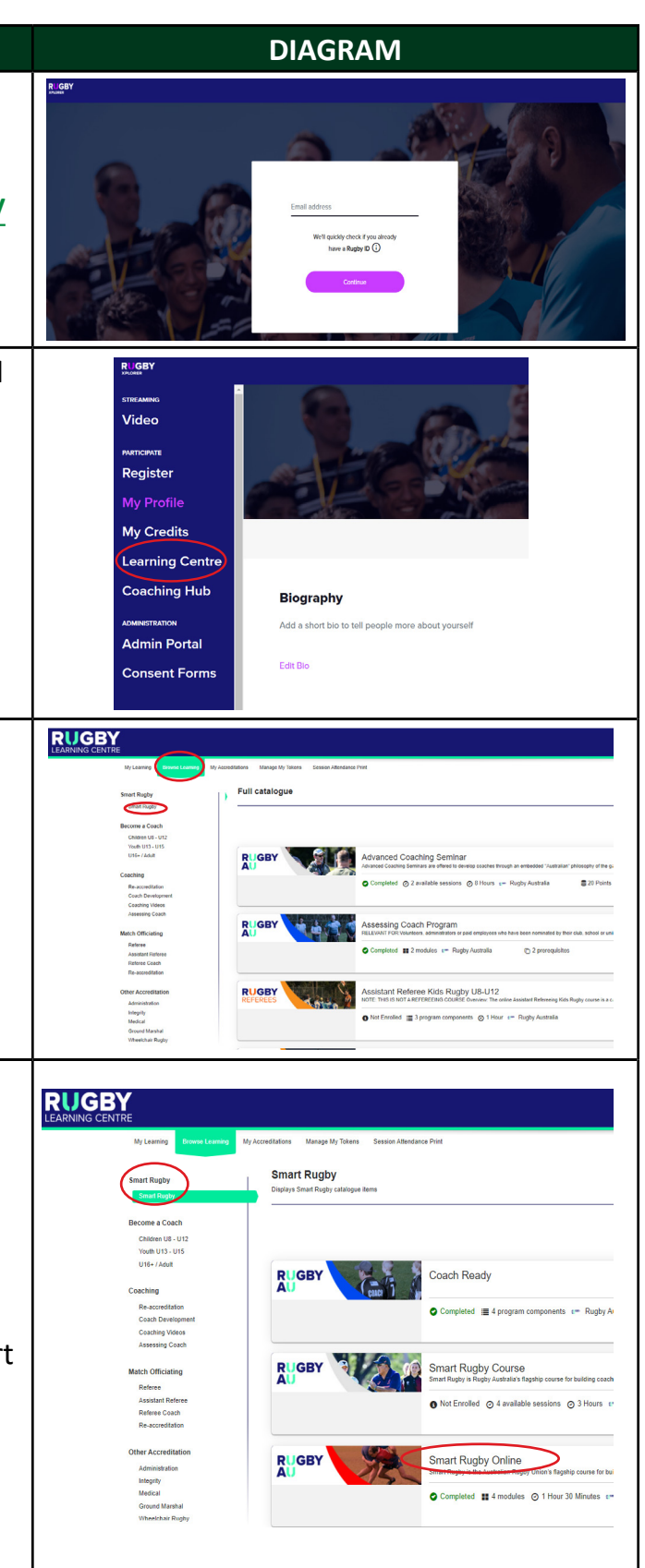

## **BLUE CARD**

| STEP | INSTRUCTION                                                                                                    | DIAGRAM                                                                                                    |
|------|----------------------------------------------------------------------------------------------------|----------------------------------------------------------------------------------------------------|
| 1    | ACCESS VIA LINK BELOW:<br>BLUE CARD LOG IN                                                                                                    |                                                                                                    |
| 2    | IF YOU HAVE AN ACCOUNT:<br>Input Driver's License no/CRN and DOB<br>IF YOU DON'T HAVE AN ACCOUNT:<br>There is a button at the bottom that says<br>"Register for an online account"        |                                                                                                    |
| 3    | Once you have logged in/created an<br>account, input the security code that's sent<br>to your mobile or email, you will arrive at<br>this home screen                                     | Queensland Government           oplicant portal           Banew my blue card or exemption card           Quadrater to paid employment/budness transfer           Queensland           Queensland |
| 4    | Click "Renew my blue card/exemption<br>card" and follow the prompts.                                                                                                    | Queensland Government         B           pplicant portal                                                                                                    |
| 5    | Complete the steps above, email<br>admin@sunnybankrugby.com.au<br>the 6 digit authentication code and their<br>DOB so your account can be linked to our<br>organisation, Sunnybank Rugby. |                                                                                                    |

# **GROUND MARSHAL**

This course outlines the requirements of being a Ground Marshal on match day. It has resources to help prepare for the game and strategies to help manage the crowd.

This accreditation provides the understanding for everyone involved of the expectations and standards of behaviour on gameday.

|  | STEP | INSTRUCTION                                                                                                    |
|--|------|----------------------------------------------------------------------------------------------------|
|  | 1    | Sign in/create an account on<br>Rugby Xplorer via link below:<br><u>https://myaccount.rugbyxplorer.com.au/</u>                                                                                         |
|  | 2    | a) Select 'Learning Centre' in the left hand<br>side panel<br>b) Select your Profile and it will load the<br>'Learning Centre Page'                                                                    |
|  | 3    | a) In the above Tab, select<br>'Browse Learning'<br>b) Then in the side panel under<br>'Other Accreditation' select<br>'Ground Marshal'                                                                |
|  | 4    | Find/enrol/launch and complete the<br>following modules:<br><b>GROUND MARSHAL PROGRAM</b><br>Once you've completed the module, the<br>Rugby Participation will be able to check<br>your status online. |

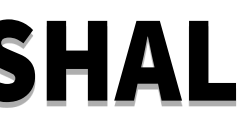

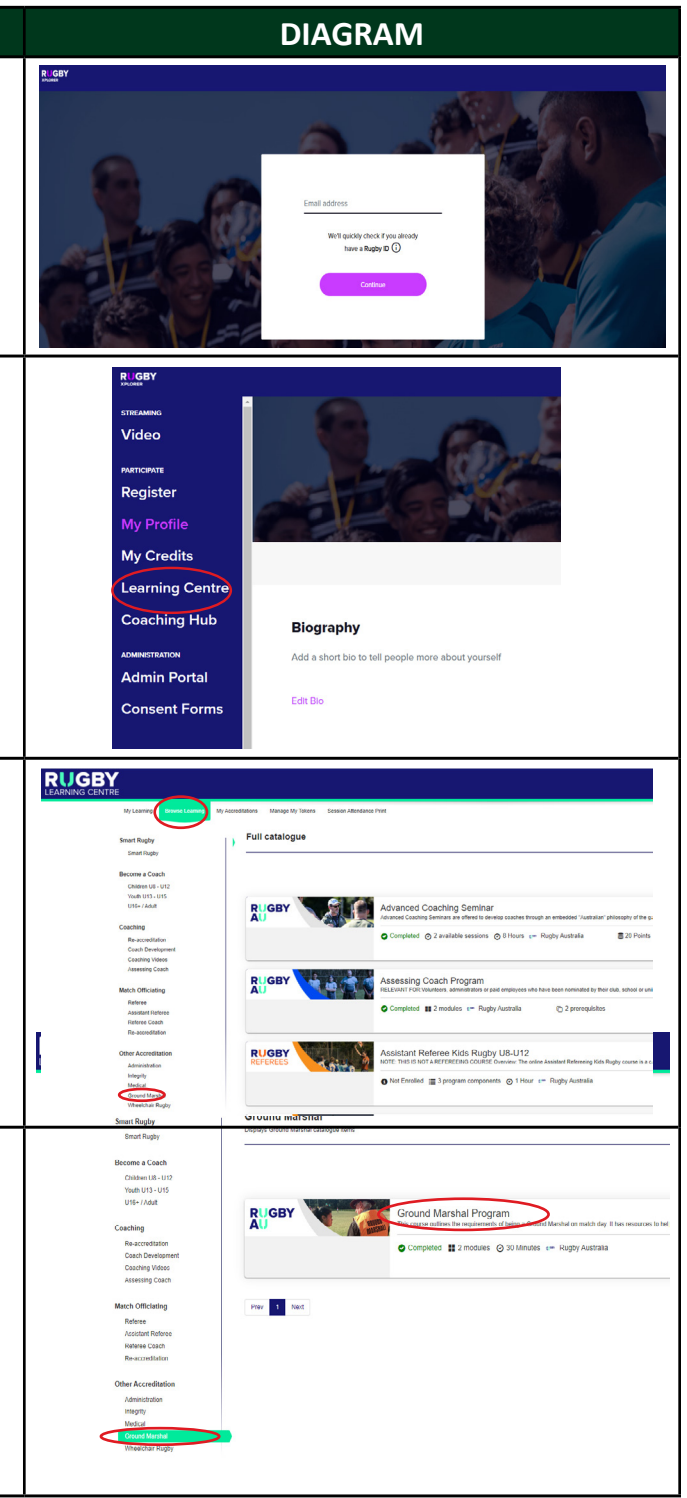

### **TEAM MANAGER**

This course provides an overview how a Rugby Xplorer Team Manager completes match prep and match day tasks for their Team. Processes include:

- Select their team
- View member match day cards
- Live score
- Enter forfeits and/ or dispute a match

| STEP | INSTRUCTION                                                                                                    | DIAGRAM                                                                                                    |
|------|----------------------------------------------------------------------------------------------------|----------------------------------------------------------------------------------------------------|
| 1    | Sign in/create an account on<br>Rugby Xplorer via link below:<br><u>https://myaccount.rugbyxplorer.com.au/</u>                                                                                                    | ELEMENT AND A LAND A LAND                                                                                                    |
| 2    | a) Select 'Learning Centre' in the left hand<br>side panel<br>b) Select your Profile and it will load the<br>'Learning Centre Page'                                                                                          | RUGBY<br>STRE AMARG<br>Video<br>PRITORATE<br>Register<br>My Profile<br>My Credits<br>Learning Centre<br>Coaching Hub<br>Admin Portal<br>Consent Forms<br>Forms                                                                                                    |
| 3    | a) In the above Tab, select<br>'Browse Learning'<br>b) Then in the side panel under<br>'Other Accreditation' select<br>'Administration'                                                                                      | Version Version   Part catalogue   Part catalogue Part catalogue Part catalogue P                                                                                                    |
| 4    | Find/enrol/launch and complete the<br>following modules:<br><b>RUGBY XPLORER TEAM MANAGER</b><br><b>PROGRAM</b><br>Once you've completed the module, the<br>Rugby Participation will be able to check<br>your status online. | Re-screetistion<br>Case Development<br>Case Development<br>Case Development<br>Case Development<br>Case Development<br>Refer<br>Refer |

## **STAFF INTEGRITY LVL1**

This course covers the Rugby AU Anti-Corruption and Betting Policy, Rugby AU Code of Conduct and Member Protection & Inclusion

| STEP | INSTRUCTION                                                                                               |
|------|----------------------------------------------------------------------------------------------------|
|      | Sign in/create an account on<br>Rugby Xplorer via link below:                                             |
|      | https://myaccount.rugbyxplorer.com.au/                                                                    |
|      | a) Select 'Learning Centre' in the left hand side panel                                                   |
| 2    | b) Select your Profile and it will load the<br>'Learning Centre Page'                                     |
|      | a) In the above Tab, select<br>'Browse Learning'                                                          |
| 3    | b) Then in the side panel under<br>'Other Accreditation' select<br>'Integrity'                            |
|      | Find/enrol/launch and complete the following modules:                                                     |
|      | STAFF INTEGRITY LVL 1 PROGRAM                                                                             |
| 4    | Once you've completed the module, the<br>Rugby Participation will be able to check<br>your status online. |

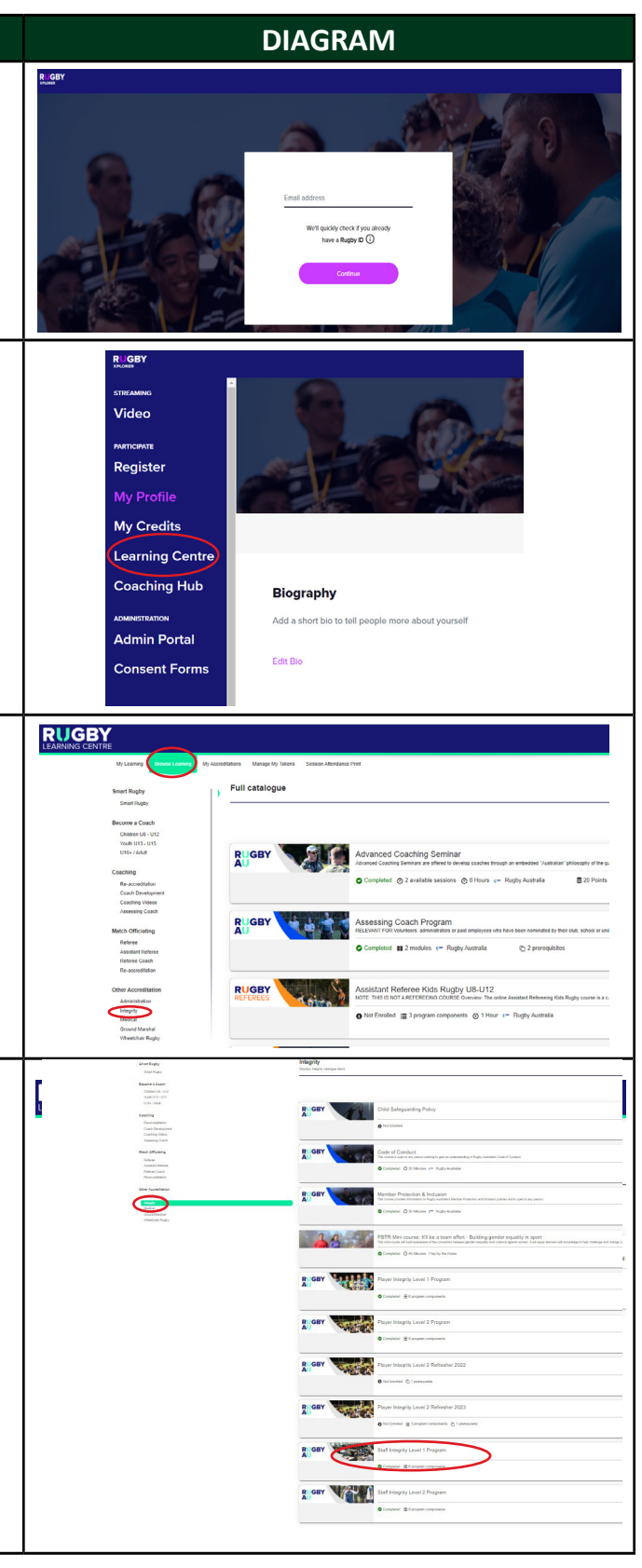

# CHILD SAFEGUARDING POLICY

Safeguarding refers to actions taken that promote child welfare and protect children from harm. Rugby AU has developed a new Child Safeguarding Policy (replacing the existing Child Safe Framework and Safeguarding Children Guidelines) in line with Sport Integrity Australia's new template. The Child Safeguarding Policy covers a lot of the same information however it is important that you read through the new information.

| STEP | INSTRUCTION                                                                                                    | DIAGRAM                                                                                                    |
|------|----------------------------------------------------------------------------------------------------|----------------------------------------------------------------------------------------------------|
| 1    | Sign in/create an account on<br>Rugby Xplorer via link below:<br><u>https://myaccount.rugbyxplorer.com.au/</u>                                                                                                    |                                                                                                    |
| 2    | a) Select 'Learning Centre' in the left hand<br>side panel<br>b) Select your Profile and it will load the<br>'Learning Centre Page'                                                                                                    | RUGBY<br>STIKANNO<br>Video<br>MATCANTE<br>Register<br>My Profile<br>My Credits<br>Learning Centre<br>Coaching Hub<br>Biography                                                                                                    |
| 3    | a) In the above Tab, select<br>'Browse Learning'<br>b) Then in the side panel under<br>'Other Accreditation' select<br>'Integrity'                                                                                                    | Control of the control of the c |
| 4    | Find/enrol/launch and complete the following modules:<br>CHILD SAFEGUARDING POLICY                                                                                                    | My Learning Toward Learning My Accreditation Manage My Tokes Season Attendance Print<br>Smart Rugyy<br>Browne & Coach<br>Obties 10-02<br>Youh 10-105<br>1167 - / Adat<br>Re-accreditation<br>Gase Development<br>Cashing Mises                                                                                                    |
| 5    | <ul> <li>Once you've completed it, go back to the main page and select 'My Learning', then select 'Completed'.</li> <li>Please send a snapshot of this page to seniorrugby@sunnybankrugby.com.au Including the following:</li> <li>Your Name (top right hand corner)</li> <li>Child Safeguarding Policy with the status of 'Completed'</li> </ul> | EVENCE A LAND AND AND AND AND AND AND AND AND AND                                                                                                    |

#### **INCLUSIVE CLUBS QLD**

Queensland Rugby has Women as one of four strategic pillars within the 5 Year Strategy 2021-2025. Accountability is one of six focus areas within the Women's pillar strategy. Improving governance within all affiliated organisations to ensure we provide inclusive environments is important for all participants, but will support the qualitative development of increases in female participation in all registration types.

|  | STEP | INSTRUCTION                                                                                                    |
|--|------|----------------------------------------------------------------------------------------------------|
|  | 1    | Sign in/create an account on<br>Rugby Xplorer via link below:<br><u>https://myaccount.rugbyxplorer.com.au/</u>                                                                                      |
|  | 2    | a) Select 'Learning Centre' in the left hand<br>side panel<br>b) Select your Profile and it will load the<br>'Learning Centre Page'                                                                 |
|  | 3    | a) In the above Tab, select<br>'Browse Learning'<br>b) Then in the side panel under<br>'Other Accreditation' select<br>'Administration'                                                             |
|  | 4    | Find/enrol/launch and complete the<br>following modules:<br><b>INCLUSIVE CLUBS QLD</b><br>Once you've completed the module, the<br>Rugby Participation will be able to check<br>your status online. |

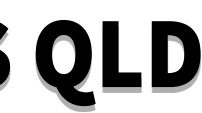

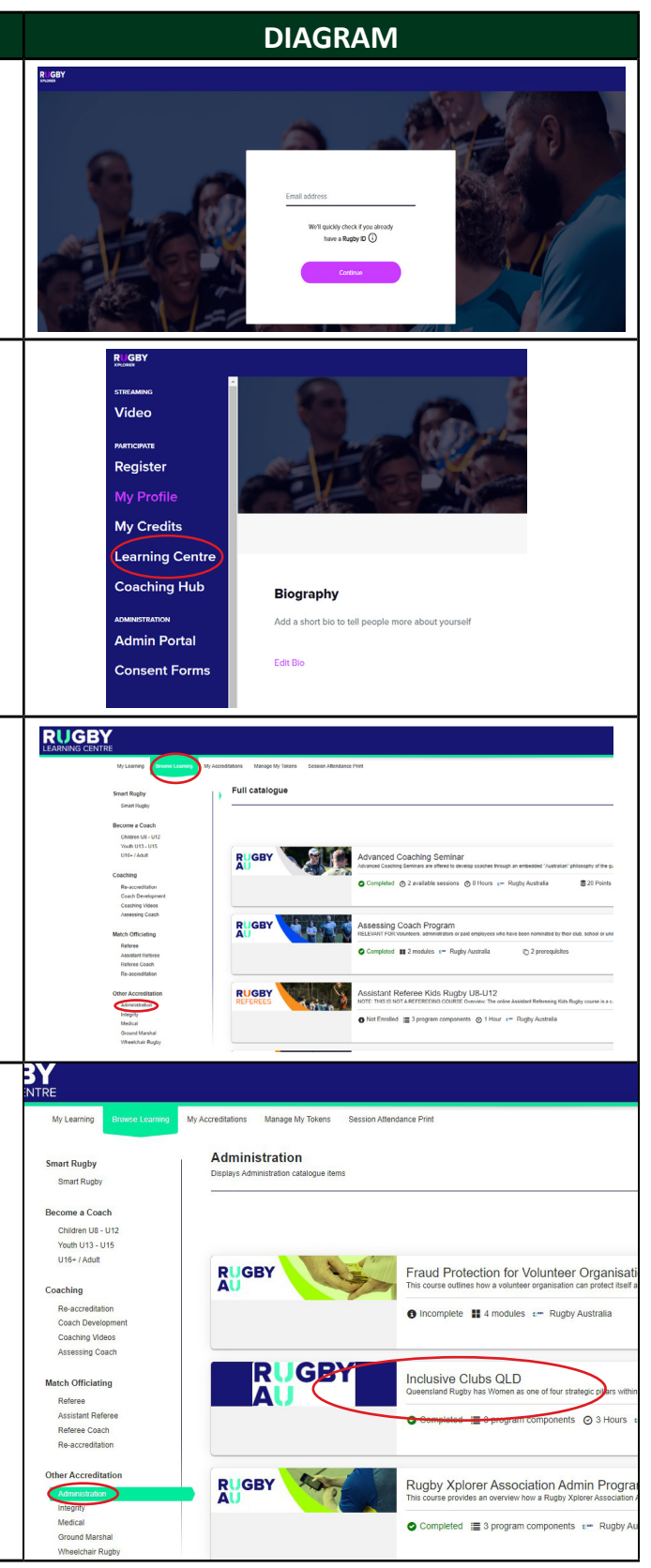